# 3.Inicializácia

Poznámka: Upozorňujeme, že všetky dátumy budú vymazané, ak resetujete zámok na predvolené výrobné nastavenia.Všetky zadaný odtlačok prsta, heslo a ďalšie údaje budú vymazané.

- 1. Otvorte kryciu dosku zadného panela.
- 2. Dlho stlačte tlačidlo reset, kým nezaznie hlas
- výzva "Zadajte inicializačné heslo".
- 3. Uvoľnite tlačidlo reset a zadajte "000#".

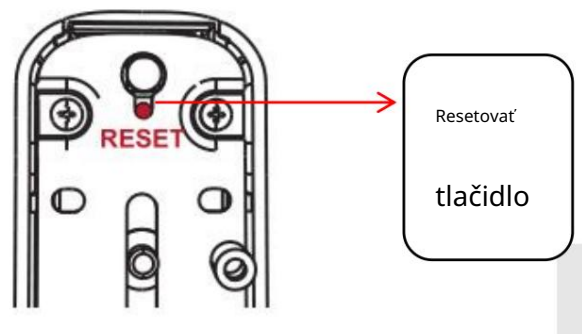

# 4. Prevádzka APP

## 4.1.Stiahnuť

Softvér (verzia pre iOS) je možné stiahnuť z obchodu s aplikáciami a verzie pre Android možno stiahnuť z obchodu s aplikáciami zo služby Google Play.

## 4.2.Registrácia

1. Naskenujte QR kód a stiahnite si aplikáciu.

2. Môžete tiež vyhľadať TTLock v obchode APP (Google Play) a stiahnuť.

3. Zaregistrujte si nový účet (telefónne číslo alebo e-mail) alebo sa prihláste pomocou existujúceho účtu účtu.

Používatelia TTlock si môžu zaregistrovať účet pomocou mobilného telefónu a e-mailu, ktorý je v súčasno**by** podporuje 200 krajín a regiónov sveta. Overovací kód bude odoslaný ent na mobilný telefón alebo email užívateľa a registrácia bude úspešná po tom e overenie.

| 8:46 🖬 🕯 '🕾 🖏 😁                                   | 08:47 🖬 \$10 % 🐨 🖅 🖅 🖅                                                                                             | 08:48 🖬 # 영업 🗰                                                                                                    |
|---------------------------------------------------|----------------------------------------------------------------------------------------------------|----------------------------------------------------------------------------------------------------|
| LUGIII                                            | Email Phone                                                                                                    | Email Phone                                                                                                    |
| ""                                                | Your country/region China 3                                                                                        | Your country/region China >                                                                                        |
| ur country/region China >                         | Enter your Email                                                                                                   | +86 🛩 Enter your Phone number                                                                                      |
| Phone Number or Email                             | Password                                                                                                    | 🕈 Password 🛶                                                                                                    |
| Password 😁                                        | Your password must have 8-20 characters, and include<br>a minimum of two types of numbers, letters and<br>symbols. | Your password must have 8-20 characters, and include<br>a minimum of two types of numbers, letters and<br>symbols. |
| I've read and agreed User Terms Privacy<br>Policy | P Confirm Password 😔                                                                                               | P Confirm Password 🛩                                                                                               |
|                                                   | Verification Code Get Code                                                                                         | Verification Code Get Code                                                                                         |
| Login                                             |                                                                                                    |                                                                                                    |
| Forgot Password?                                  | Register                                                                                                    | Register                                                                                                    |
|                                                   | <ul> <li>Ive read and agreed User Terms Privacy<br/>Policy</li> </ul>                                              | <ul> <li>Ive read and agreed User Terms Privacy<br/>Policy</li> </ul>                                              |

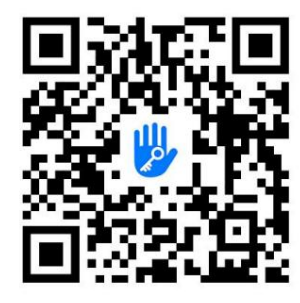

#### 4.3.Prihlásenie

Ak už máte účet, vyberte "Registrovať sa s existujúcim účtom" a zadajte prihlasovaciu stránku.

1. Systém automaticky nájde aktuálnu krajinu/región, v ktorom sa nachádzate. Or

krajinu/región si môžete vybrať sami.

2. Zadajte mobilné číslo/e-mail a heslo.

Ak zabudnete heslo k účtu, môžete ho obnoviť kliknutím na "Zabudnuté heslo" a potom sa prihlásiť do aplikácie pomocou nového hesla.

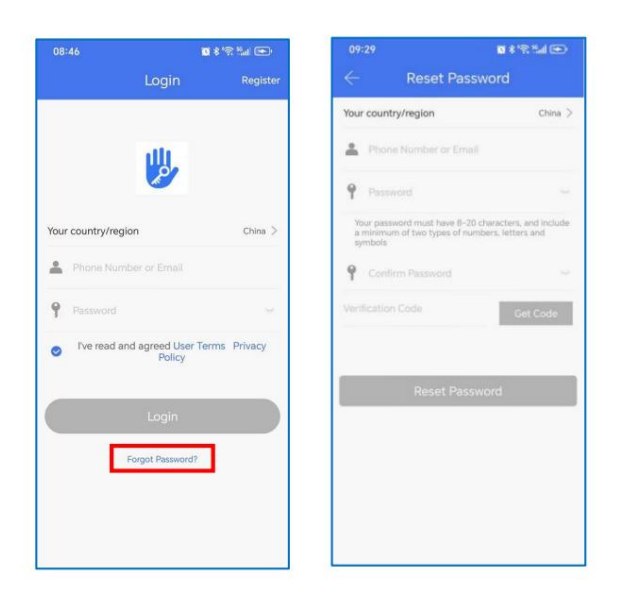

#### 4.4.Pridajte zámky

- 1. Otvorte mobilný Bluetooth.
- 2. V aplikácii TTLock kliknite na " + Pridať zámok" " Všetky zámky".
- 3. Dotknite sa uzamknutej obrazovky, aby sa rozsvietila.
- 4. Zámok v blízkosti sa zobrazí na obrazovke telefónu, kliknite na " +".
- 5. Premenujte zámok.
- 6. Zámok bol úspešne pridaný.

TTLock podporuje viacero typov uzamykacích zariadení. Zámok je potrebné pridať pomocou aplikáciu po vstupe do režimu pridávania. Všeobecne platí, že zámok, ktorý nebol pridaný, napr kým sa dotknete uzamknutej klávesnice, prejde do režimu pridávania. Pre zámok, ktorý má už bola pridaná, je potrebné ju inicializovať predtým, ako ju bude možné znova pridať predvolené heslo je 123456, ak nie je pridané telefónom.

Poznámka: Ak nie je možné pridať zámok vo vyššie uvedených krokoch, zatvorte mobilnú aplikáciu a Bluetooth, znova otvorte aplikáciu a Bluetooth a zopakujte kroky na pridanie zámok.

## Machine Translated by Google

| 10:12 2 5 **                         | R %al 🕑 10:13                                                                                                    | 0.81                     |                                                                |                    | <b>0</b> \$'\$ 54 @ |
|--------------------------------------|----------------------------------------------------------------------------------------------------|--------------------------|----------------------------------------------------------------|--------------------|---------------------|
| < Bluetooth                          | ® <b>=</b>                                                                                                    | TTLock                   | Q (                                                            | Choose Lo          | ock Type            |
| Bluetooth                            | AB                                                                                                    |                          | - ×                                                            | All Locks          |                     |
| Currently visible to nearby devices. | Ungroup                                                                                                    | ed.                      | ^                                                              | Scan all types     | of locks            |
| Device name HONOI                    | R 80 GT > H7                                                                                                    |                          | ■> 55%                                                         | Door Lock >        | A Padlock           |
| Received files                       | Perman                                                                                                    | ent/Admin                |                                                                | 0                  | 0                   |
| PAIRED DEVICES                       | h97                                                                                                    |                          | - 80%                                                          | 🗊 Safe Lock 🗦      | Cylinder            |
| OPPO Enco Air2 Pro                   | Permane                                                                                                    | ent/Admin                |                                                                | Parking            | Bicycle             |
| AVAILABLE DEVICES                    | 0                                                                                                    | 491                      | - 80%                                                          | LOCK               | LOCK                |
| MEIZU 16s Pro                        | Perman                                                                                                    | ent/Admin                |                                                                | Remote > Control > |                     |
| MEIZU 20                             |                                                                                                    |                          | _                                                              |                    |                     |
| BLKB02_1                             | LL474<br>Remote                                                                                                    | 6_H06<br>Unfock          | MEP 60%                                                        |                    |                     |
| 50:E4:78:29:EE:48                    | Perman                                                                                                    | ent/Admin                |                                                                |                    |                     |
| ℜ Other devices                      | 15 >                                                                                                    | 4 H3                     | ■ 85%                                                          |                    |                     |
|                                      | Derman                                                                                                    | ant/Admin                |                                                                |                    |                     |
| 09:43<br>←                           | 0872.                                                                                                    | a 👁 09:44                |                                                                | 0 4'% Sa 🕑         |                     |
| 0                                    | Nearby Locks                                                                                                    | → C                      | Add Lock                                                       |                    |                     |
| <b>G u</b>                           | Nearby Locks                                                                                                    | → C                      | Add Lock                                                       |                    |                     |
|                                      | Nearby Locks                                                                                                    | + PAIREI Name            | Add Lock<br>D Successfully. Please A<br>for it                 | SSIGN a            |                     |
|                                      | Nearby Locks           L585_711e5c           L609_0eeb9d @           .409_a39cb8 @           .505_749e01 @                                                                                                    | → + PAIREI<br>Name       | Add Lock D Successfully. Please A for it LL585_711e5c          | SSIGN a            |                     |
|                                      | Nearby Locks           L585_711e5c           .609_0eeb9d @           .609_a39cb8 @           .505_749e01 @           .505_749e01 @                                                                                                    | → + PAIREI Name          | Add Lock<br>D Successfully. Please A<br>for it<br>LL585_711e5c | SSIGN a            |                     |
|                                      | Nearby Locks           L585_711e5c           L607_0eeb9d @           L607_337cb8 @           L505_749e01 @           L8121ef @           A76_90e10 @                                                                                                    | PAIREI<br>PAIREI<br>Name | Add Lock<br>D Successfully. Please A<br>for it<br>LL585_711e5c | SSIGN a            |                     |
|                                      | Nearby Locks           LS85_711e5c           L607_Deeb9d @           L607_Simple @           L505_749w01 @           2_B721ef @           L76_90cb10 @           L607_Simple @                                                                                                    | PAIREI<br>PAIREI<br>Name | Add Lock<br>D Successfully. Please A<br>for it<br>LL585_711e5c | SSIGN a            |                     |
|                                      | Nearby Locks           L585_711e5c           L609_0eeb9d @           L609_0eeb9d @           L505_749e01 @           L505_749e01 @           L505_749e01 @           L609_0eeb9d @           L505_749e01 @           L505_749e01 @           L505_749e01 @           L505_749e01 @           L505_749e01 @           L505_749e01 @           L505_749e01 @           L505_749e01 @ | PAIREI<br>Name           | Add Lock<br>D Successfully, Please A<br>for it<br>LL585_711e5c | SSIGN a            |                     |

## 4.5.Odomknutie Bluetooth

G

G

G

G

9db 🛈

.79c747 ()

1,476\_e242c1 🛈

LL476\_575740 **(**)

| Uistite sa, že nie je problém s komunikáciou Bluetooth. Po pripojení                      | l the |
|-------------------------------------------------------------------------------------------|-------|
| telefón k zámku dverí, ako je uvedené vyššie, kliknutím " " odomknete.                    |       |
| Poznámka: Telefón sa nachádza do 5 metrov od zámku dverí a nemali by tam byť žiadne steny | alls  |
| alebo iné prekážky medzi nimi.                                                            |       |

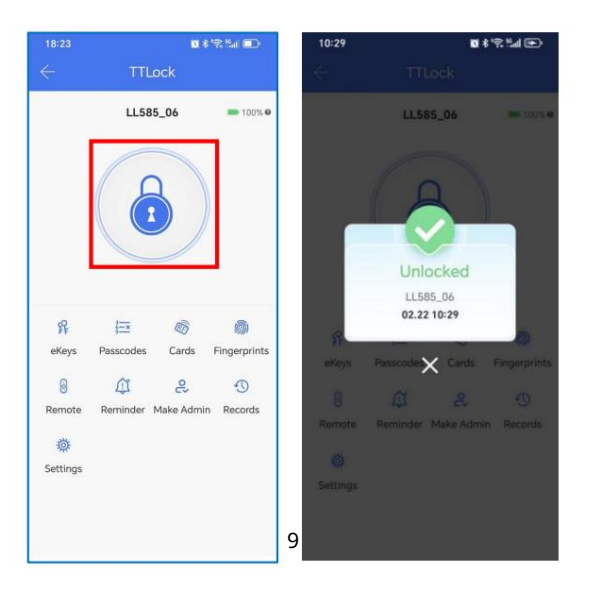

#### 4.6. Nastavenie prístupového kódu

Prístupové kódy sú tiež spôsob odblokovania. Po zadaní prístupového kódu na uzamknutom klávesnice, odomknite stlačením tlačidla odomknutia v pravom dolnom rohu. Vstupné kódy sa delia na trvalé, časovo obmedzené, jednorazové, trvalé, opakujúce sa, obyčajné a vymazať prístupové kódy. Prístupový kód môžete zdieľať s iným používateľom cez WeChat, SMS, E-mail, Messenger, WhatsApp.

#### Poznámka:

Časovo obmedzený prístupový kód je možné v rámci platnosti používať neobmedzene obdobie. Tento prístupový kód musí byť použitý aspoň raz do 24 hodín od času spustenia, inak bude z bezpečnostných dôvodov pozastavený.

2. Jednorazový prístupový kód musí byť použitý do 6 hodín od aktuálneho času, resp bude z bezpečnostných dôvodov pozastavená. Tento prístupový kód je možné použiť iba raz.

3. Tento trvalý prístupový kód musí byť použitý aspoň raz, do 24 hodín od

aktuálny čas, alebo bude z bezpečnostných dôvodov pozastavený.

4. Môžete si nakonfigurovať svoj vlastný prístupový kód. Musí mať 4 až 9 číslic

Dĺžka. Prispôsobený prístupový kód môžete nakonfigurovať cez Bluetooth alebo vzdialene cez siete.

5.Opakujúci sa prístupový kód je možné používať neobmedzene dlho v rámci platnosti obdobie.

Tento prístupový kód MUSÍ byť použitý aspoň RAZ do 24 hodín od času spustenia alebo sa tak stane byť POZASTAVENÉ z bezpečnostných dôvodov.

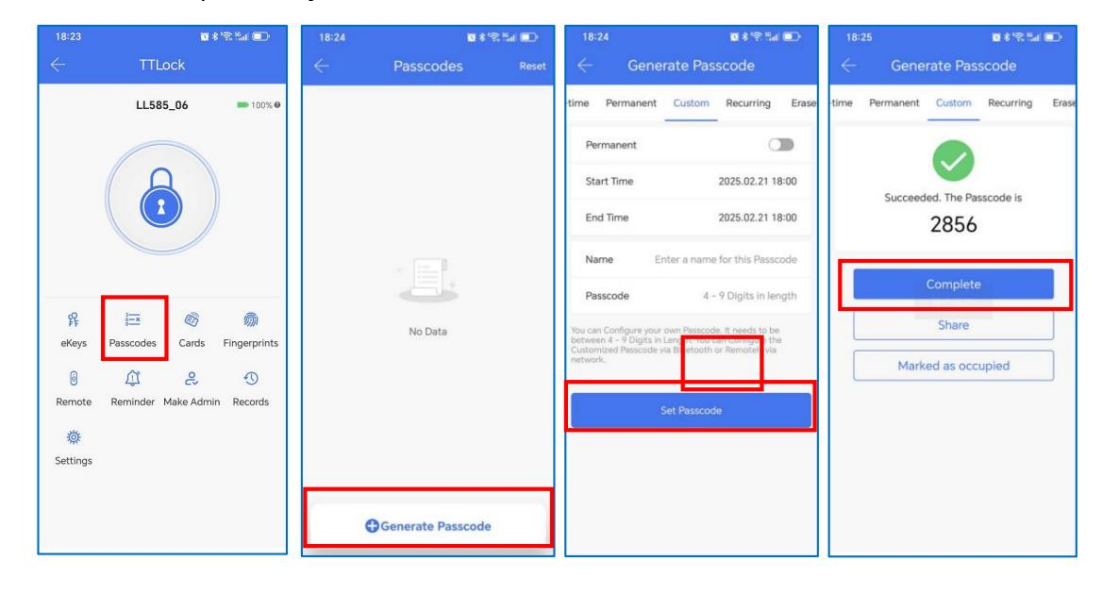

|                                | 8 * R % (E)                                                                        | 10:42                        | ■ # '% Sal (B)                                                                             | 10:42                               | <b>8</b> ≮ જ 5a ⊕                                                                      | 10:42                                                                                     | <b>■</b> \$'?!!a                                                                                                |
|--------------------------------|------------------------------------------------------------------------------------|------------------------------|--------------------------------------------------------------------------------------------|-------------------------------------|----------------------------------------------------------------------------------------|-------------------------------------------------------------------------------------------|----------------------------------------------------------------------------------------------------|
| ← (                            | Generate Passcode                                                                  | ÷                            | Generate Passcode                                                                          | $\leftarrow$ 0                      | Senerate Passcode                                                                      | ← Gen                                                                                     | erate Passcode                                                                                                  |
| Timed                          | Dne-time Permanent Custom Ri                                                       | Timed                        | One-time Permanent Custom Re                                                               | ned One-ti                          | me Permanent Custom Recuir                                                             | ne Permanent                                                                              | Custom Recurring Erase                                                                                          |
| Start Time                     | e 2025.02.22 10:00                                                                 | Name                         | Enter a name for this Passcode                                                             | Name                                | Enter a name for this Passcode                                                         | Cycle on                                                                                  | Saturday                                                                                                    |
| End Time                       | 2025.02.22 10:00                                                                   | This Pasacod<br>Current Time | le MUST BE used within 6 Hours from the<br>e or it will be SUSPENDED for Security Reasons. | This Passcode M<br>from Current Tin | UST BE used at least Once, within 24 Hours<br>ne, or it will be SUSPENDED for Security | Start Time                                                                                | 10:00                                                                                                    |
| Name                           | Enter a name for this Passcode                                                     | This Passcoo                 | er can ONLY be used ONCE.                                                                  | Reasons.                            |                                                                                        | End Time                                                                                  | 11:00                                                                                                    |
| The passcode ovalidity period. | can be used for unlimited times within the                                         |                              | Generate Passcode                                                                          |                                     | Generate Passcode                                                                      | Name                                                                                      | Enter a name for this Passcode                                                                                  |
| Hours after Sta<br>Reasons.    | ercor be used an weak once whom 24<br>in Time.or it will be SUSPENDED for Security |                              |                                                                                            |                                     |                                                                                        | The passcode can be<br>validity period.<br>This passcode MUST i<br>Hours after Start Time | used for unlimited times within the<br>SE used at least ONCE within 24<br>Lor it will be SUSPENDED for Security |
|                                | Generate Passcode                                                                  |                              |                                                                                            |                                     |                                                                                        | Reasons.                                                                                  |                                                                                                    |
|                                |                                                                                    |                              |                                                                                            |                                     |                                                                                        | G                                                                                         |                                                                                                    |
|                                |                                                                                    |                              |                                                                                            |                                     |                                                                                        |                                                                                           |                                                                                                    |
|                                |                                                                                    |                              |                                                                                            |                                     |                                                                                        |                                                                                           |                                                                                                    |
|                                |                                                                                    |                              |                                                                                            |                                     |                                                                                        |                                                                                           |                                                                                                    |
|                                |                                                                                    |                              |                                                                                            |                                     |                                                                                        |                                                                                           |                                                                                                    |
|                                |                                                                                    |                              |                                                                                            |                                     |                                                                                        |                                                                                           |                                                                                                    |

### 4.7.Pridať kartu

| Podporuje otváranie dverí cez rôzne IC karty. Pred použitím karty IC na otvorenie | эре |
|-----------------------------------------------------------------------------------|-----|
| vo dverách je potrebné najskôr pridať. Je potrebné vykonať proces pridávania      | ed  |
| pomocou aplikácie vedľa zámku. Dobu platnosti IC možno nastaviť, môže byť trvalá  | ma  |
| nentné, časované alebo opakujúce sa.                                              |     |

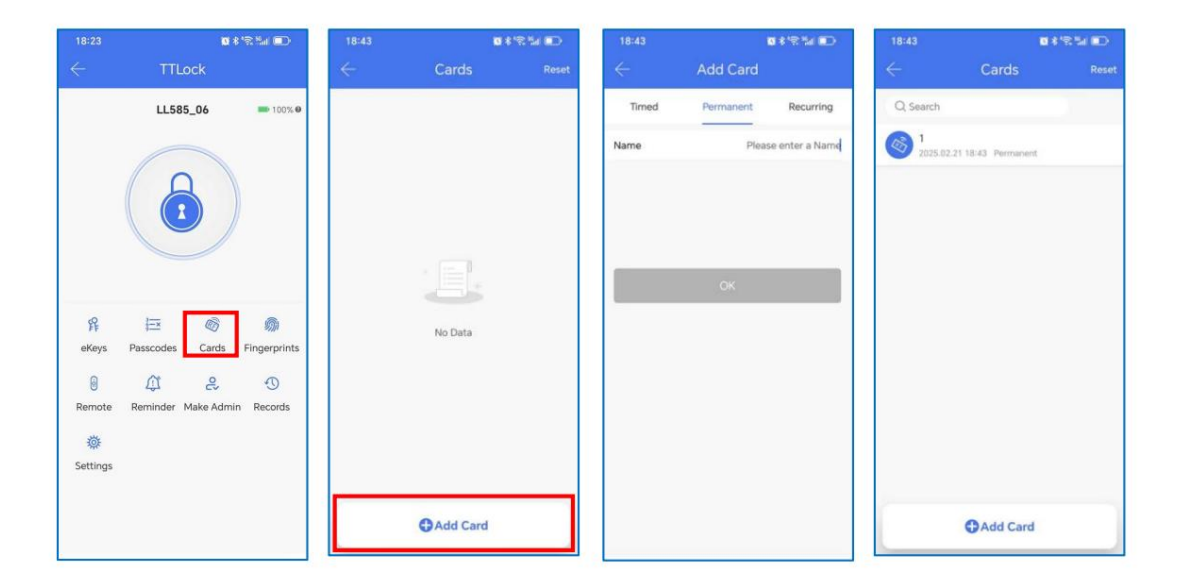

## 4.8. Pridať odtlačok prsta (voliteľné)

Predpoklad, že odtlačok prsta možno použiť na otvorenie dverí, je, že je to potrebné pridané ako prvé. Proces pridávania musí vykonať aplikácia APP vedľa zámku. Údaje o expirácii odtlačku prsta je možné nastaviť, môže byť trvalé, časované alebo opakujúce sa. Po nastavení môžete upraviť dobu platnosti.

Ak vás niekto núti otvárať dvere, môžete použiť tento vynútený odtlačok prsta. Alarm správa bude odoslaná administrátorom. Ak chcete použiť túto funkciu, uistite sa, že zámok je online. Nepoužívajte nútený odtlačok prsta na každodenné použitie.

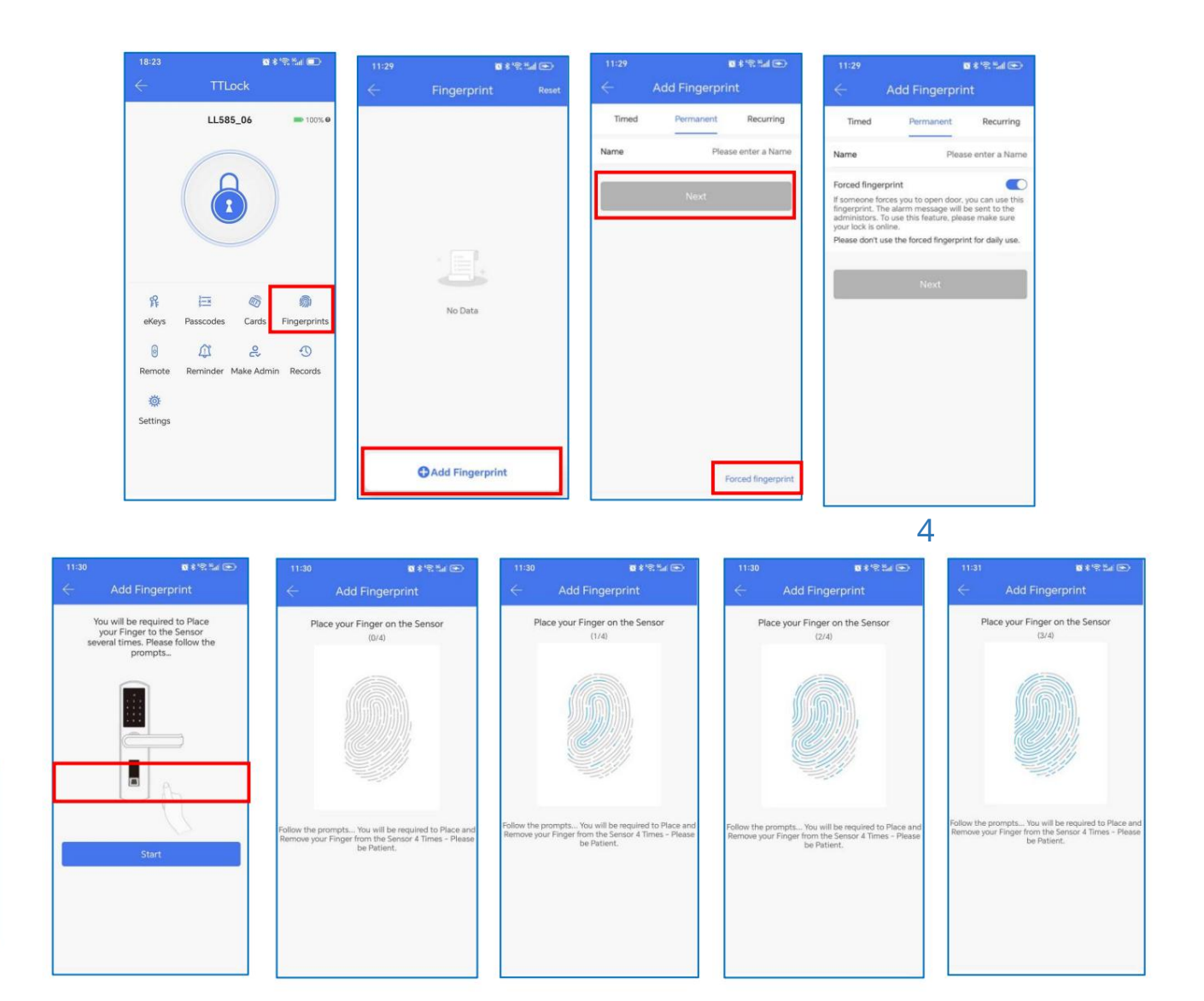

#### 4.9.Odoslanie eKľúčov

Kliknite na " eKľúče", ako je znázornené na obrázku, môžete odoslať eKľúč ostatným používateľom TTlock na autorizáciu odomknutia (prijímač si musí stiahnuť APP a nastaviť účet) Vyberte formát e-kľúča (časový, trvalý, jednorazový, opakujúci sa) Zadajte účet príjemcu TTlock, nastavte názov a čas účinnosti eKľúča, Can vyberte, či chcete povoliť vzdialené odomykanie alebo nepovoliť, či už je to autorizovaný správca alebo nie autorizované, ako je znázornené na obrázku Odoslať Konto príjemcu má Bluetooth povolenie na odomknutie.

Manažér eKeys môže vymazať ekey, resetovať ekey, odoslať a upraviť ekey, zatiaľ čo môže prehľadávať záznam o zámku.

| 18:23                   | <b>10</b> 8 °S %at (     | D 11:50      | <b>10</b> * | 18 La 🗩 | 11:50                   | <b>0</b> * *                                                     | 2 ta 🕑                 | 11:52        |                      | 0 \$'\$54 @       |
|-------------------------|--------------------------|--------------|-------------|---------|-------------------------|------------------------------------------------------------------|------------------------|--------------|----------------------|-------------------|
| $\leftarrow$            | TTLock                   | $\leftarrow$ | eKeys       | Reset   |                         | Send eKey                                                        |                        | $\leftarrow$ | Send ek              | ley               |
|                         | LL585_06                 | 0%.0         |             |         | Timed                   | One-time Permanent                                               | Recurring              | Timed        | One-time             | rmanent Recurring |
|                         |                          |              |             |         | Recipient<br>Name       | Phone Number or<br>Please e                                      | Email 🕘                |              | Send succ            | ess               |
|                         |                          |              | E.          |         | Start Time              | 2025.02.                                                         | .22 11:50<br>.22 12:50 |              | Comple<br>Notify via | te                |
| 유<br>eKeys              | Passcodes Cards Finger   | rints        | No Data     |         | Recipients<br>unlimited | are able to use the ekeys<br>times within the validity p<br>Send | s tor<br>period.       |              | Marked as oc         | cupied            |
| Remote<br>Ö<br>Settings | Reminder Make Admin Reco | ds           |             |         |                         |                                                                  |                        |              |                      |                   |
|                         |                          |              | Send eKey   |         |                         | Send multi                                                       | ple ekeys              |              |                      |                   |

## 4.10.Odomknite záznamy

Kliknutím na "Záznamy" môžete vyhľadať svoj záznam o odomknutí, ako je znázornené na obrázku. Nevid**je** operácia zaznamenáva možné dôvody:

1. Zámok nie je pripojený k internetu, takže záznamy o prístupovom kóde, odtlačkoch prstov a iných spôsoboch otvárania dverí nie je možné nahrať v reálnom čase.

2. Záznamy je možné uchovávať len určité obdobie. Ak ich potrebujete uchovávať

historické záznamy, môžete ich exportovať.

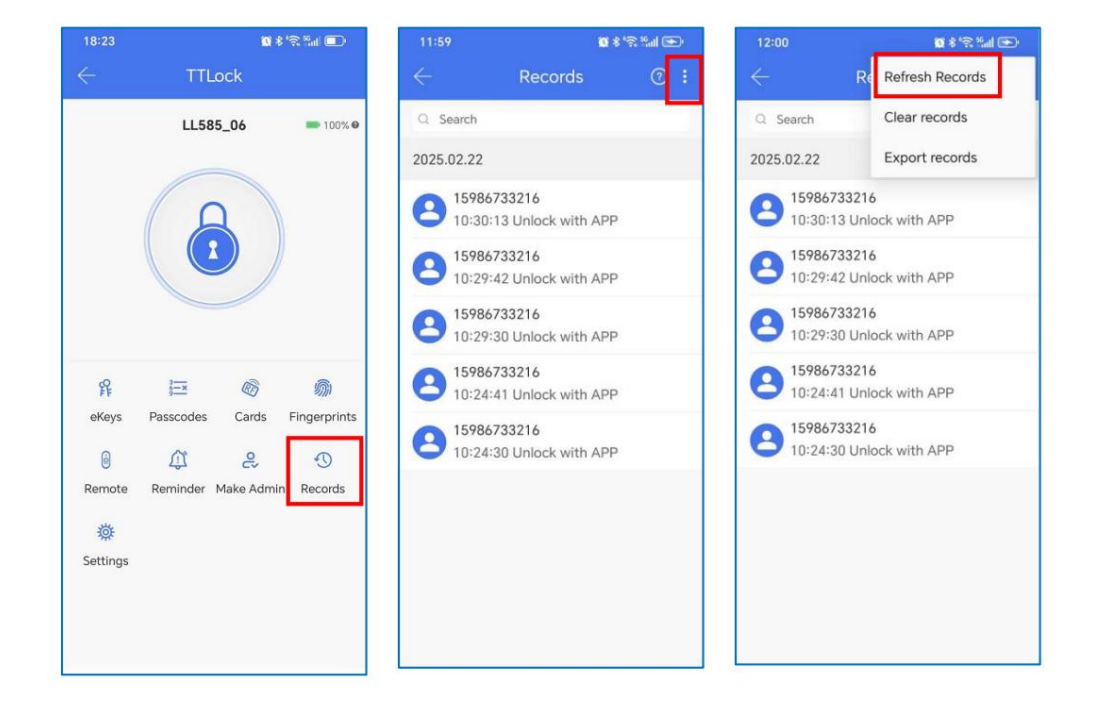

# 5. Brána (voliteľné)

TT zámok je pripojený priamo cez Bluetooth, preto nie je napadnutý siete. Brána je mostom medzi inteligentnými zámkami a domácimi WIFI sieťami. Prostredníctvom brány môže používateľ na diaľku prezerať a kalibrovať hodiny zámku, čítať záznam o odomknutí. Medzitým môže vzdialene mazať a upravovať heslo.

## 5.1 Pridať bránu

#### **Light Status** Pair the Gateway with APP Press "≡" Activate the APP When the gateway is powered on: Light flashes alternately in red and blue: Stand-by mode, ready for pairing Blue light: Working mode 5 Red light: Network failure 3) Select [Gateway] Gateway 8 Select the network and fill 7 Add Gateway 4 Select [G2] Plug in the gateway and in the password power it on, while the light flashes alternately in red and blue Add Gateway Add Gateway WIFI WIFI G2 WiFi password WiFi password 17, Gateway name 🗸 sciener Next mywifi sciener-x Add Gate Add complete ( AIDJ 6) Press " + " sign ( AP ▲ Notice: If times out, please power off and try it again.

# 5.2 Manuál

Po krátkom čase môžete vidieť, ktoré zámky sú v ich pokrytí v aplikácie. Po pripojení zámku k bráne je možné zámok spravovať cez brána.